## Tech Thursdays: <u>Androids</u> and Connecting

Presenter: Lauren Dowden

With help from Marist High School Students

**Topics: Control Panel**  Settings • Ringer Volume • Font Size • Vibrate Texting (Messages) • Multiple People Video Calls/Google Meet

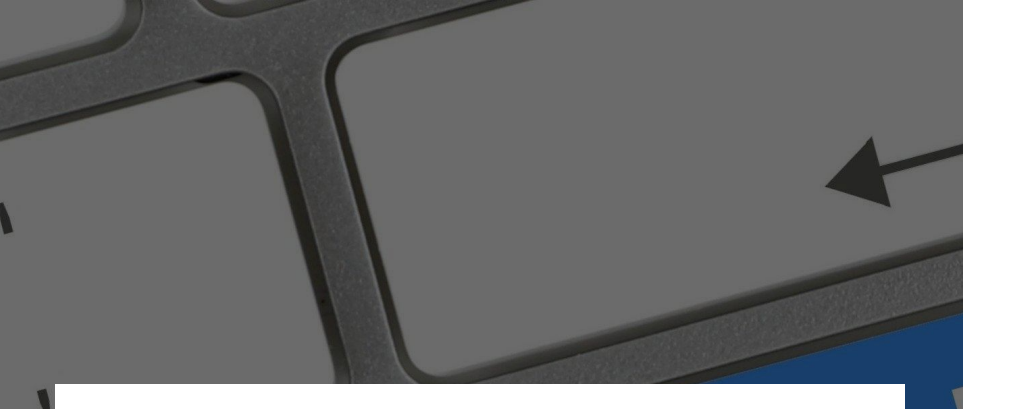

#### But first...

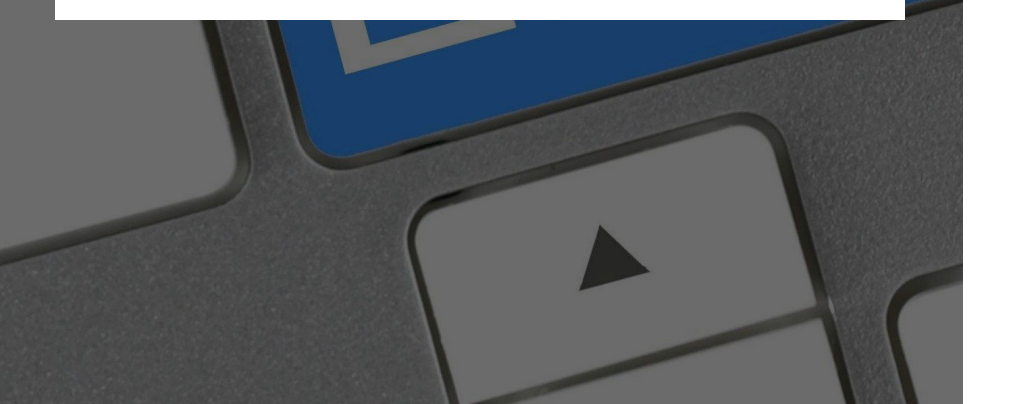

#### Settings

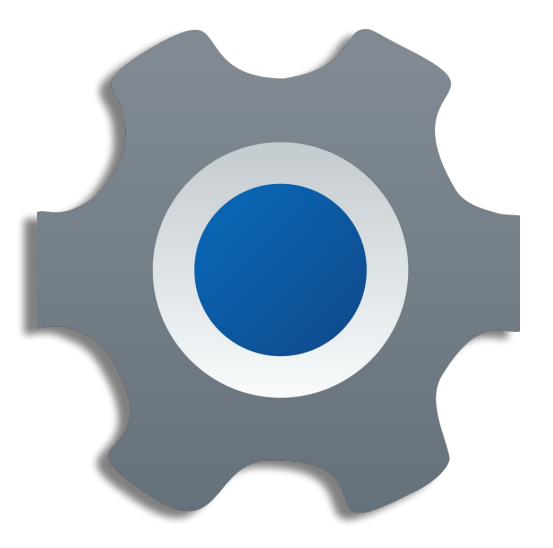

### **Control Panel**

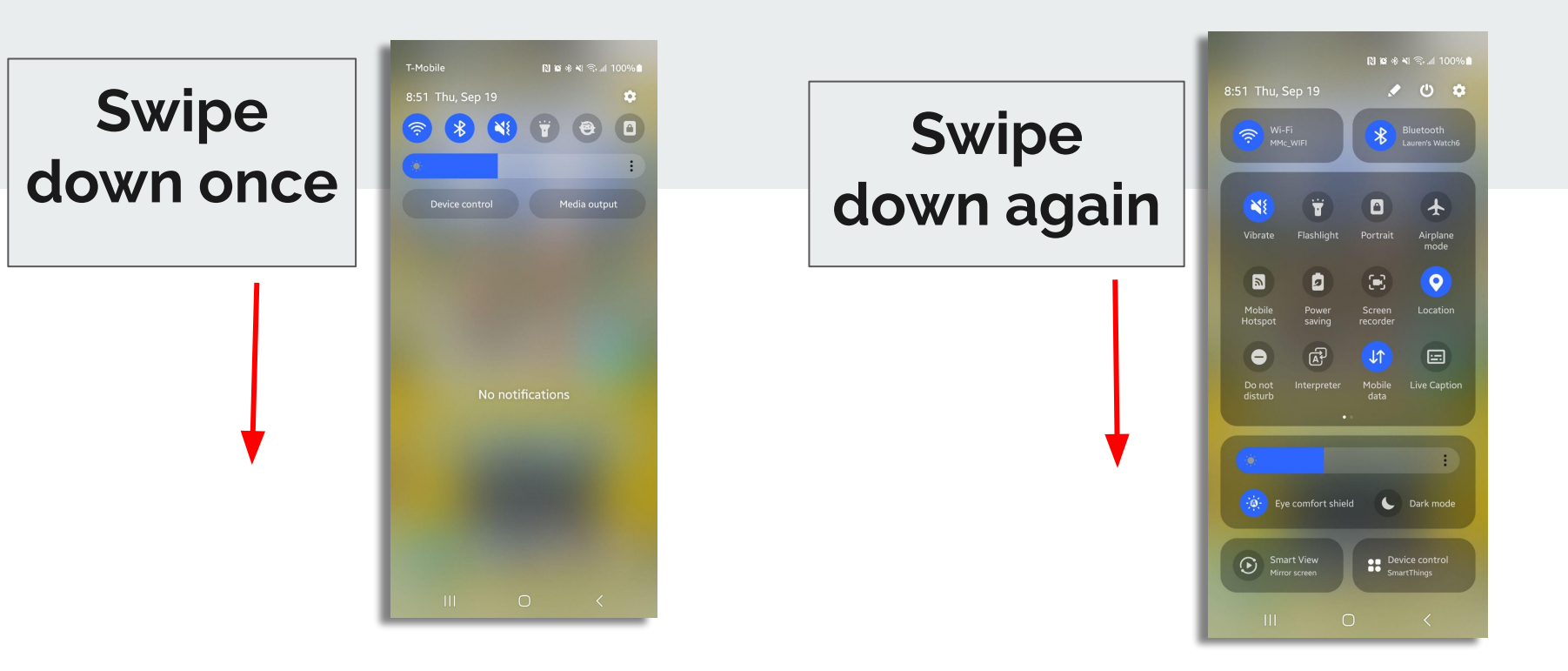

### **Ringer Options**

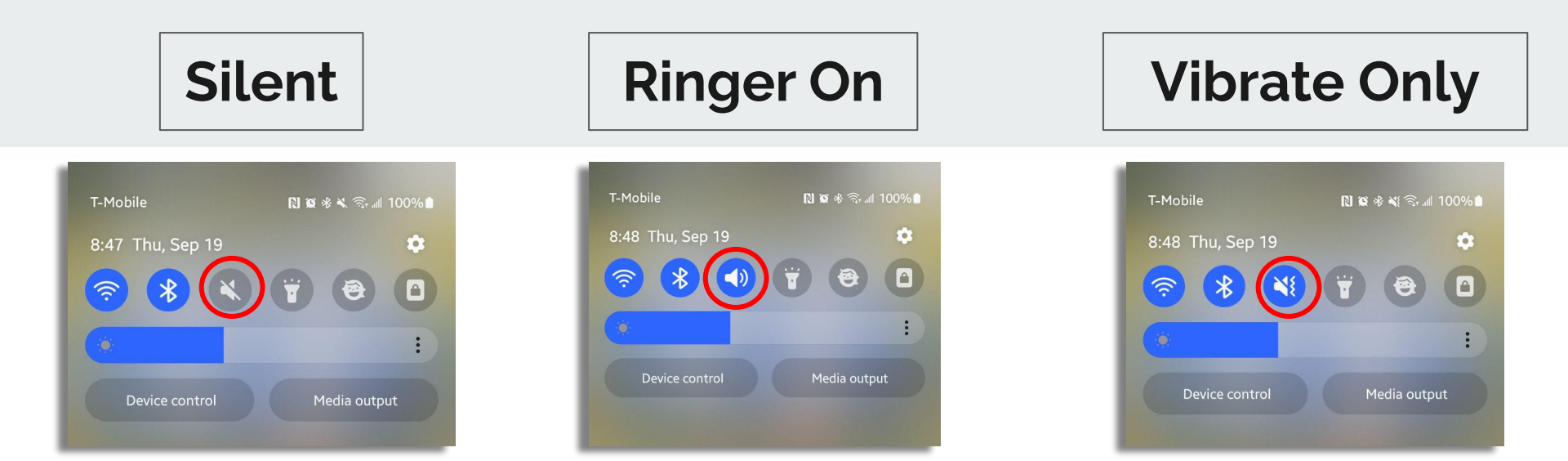

### Where to find Settings

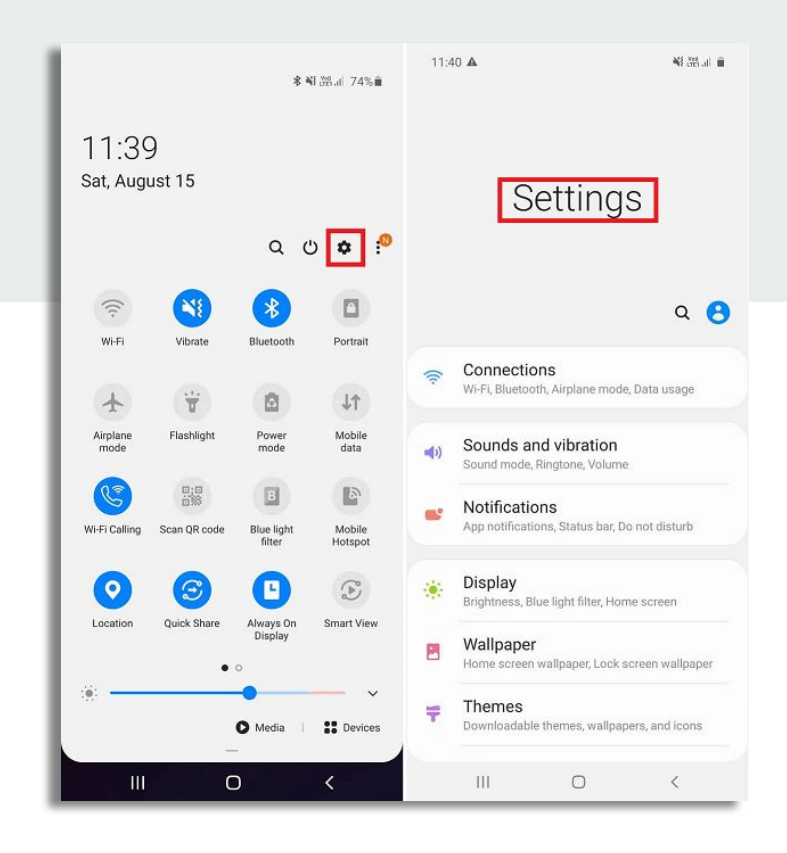

### Add vibrate to ringer

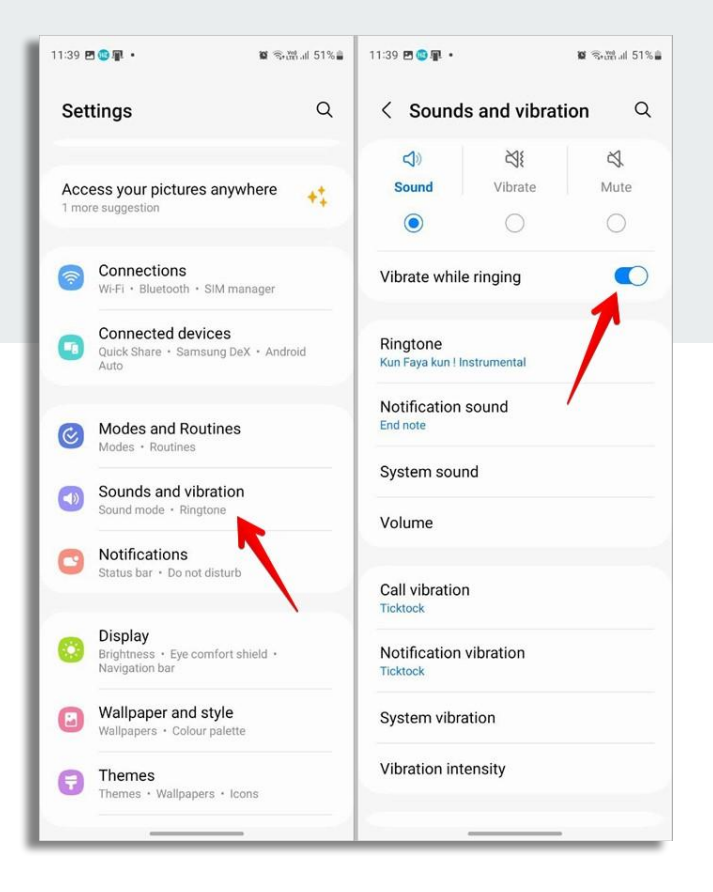

### **Back to Settings**

Control Panel, Then **Settings** Gear

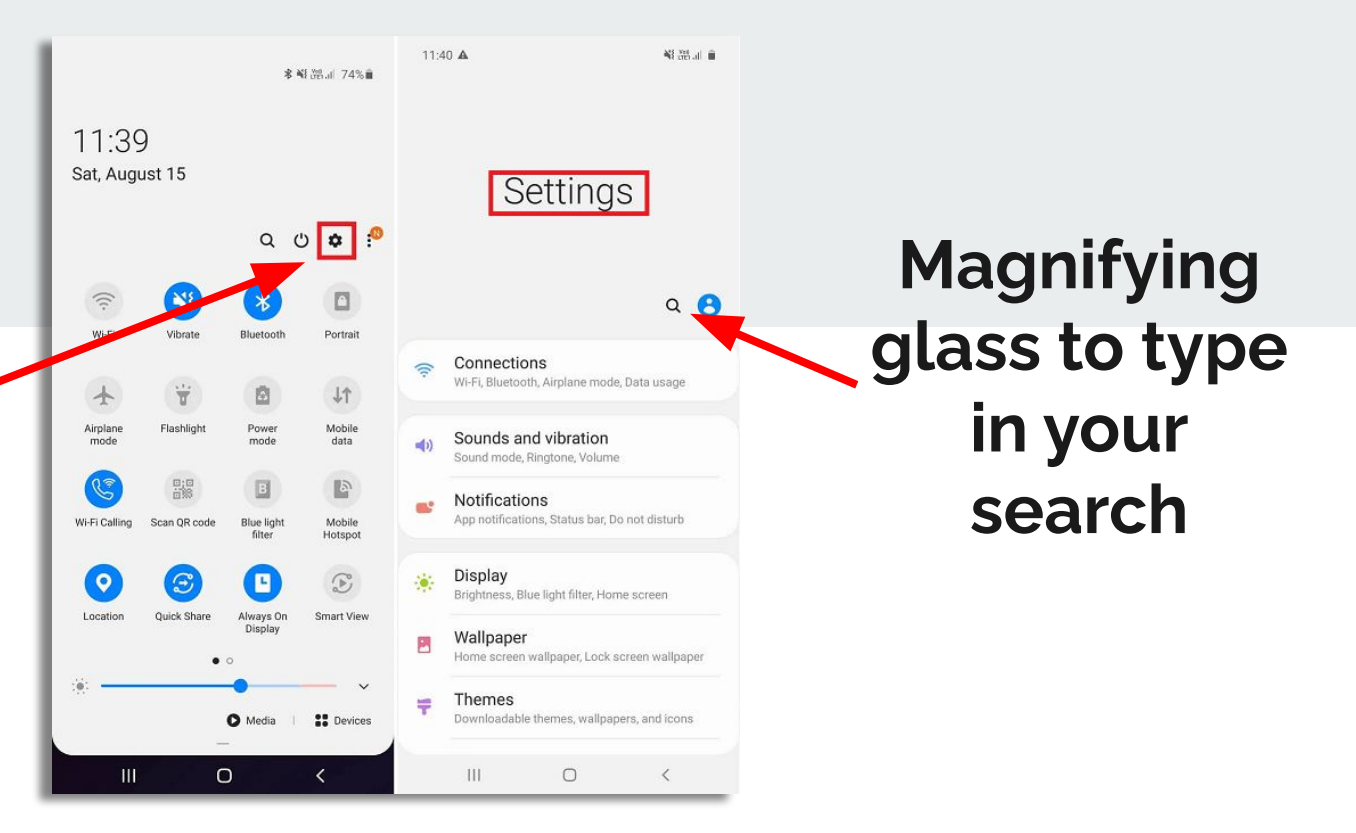

### **Changing Font Size**

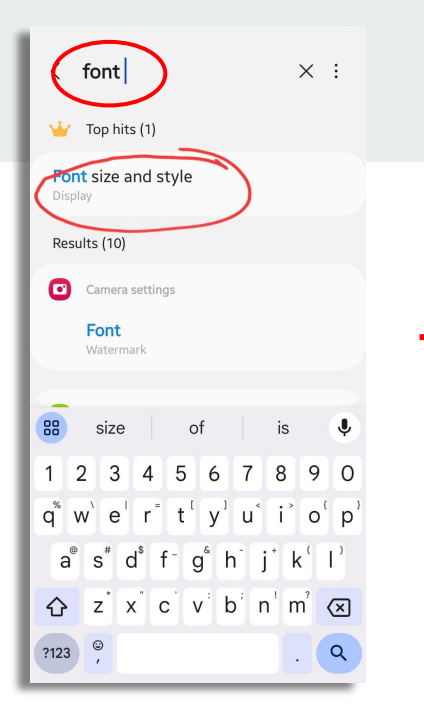

| < Display                     |        | < Font size and style         |
|-------------------------------|--------|-------------------------------|
| Light                         | Dark   |                               |
| Dark mode settings            |        | Main toyt will look like this |
| Brightness                    |        | 1234567890!@#%&*()_+-=        |
| Adaptive brightness           |        | <br>                          |
| Motion smoothness<br>Adaptive |        | Font style<br>Samsung Sans    |
| Adaptive<br>Screen mode       |        | Bold font                     |
| Font size and style           | $\sum$ | Font size                     |
|                               | <      |                               |

### Back to Settings to Search

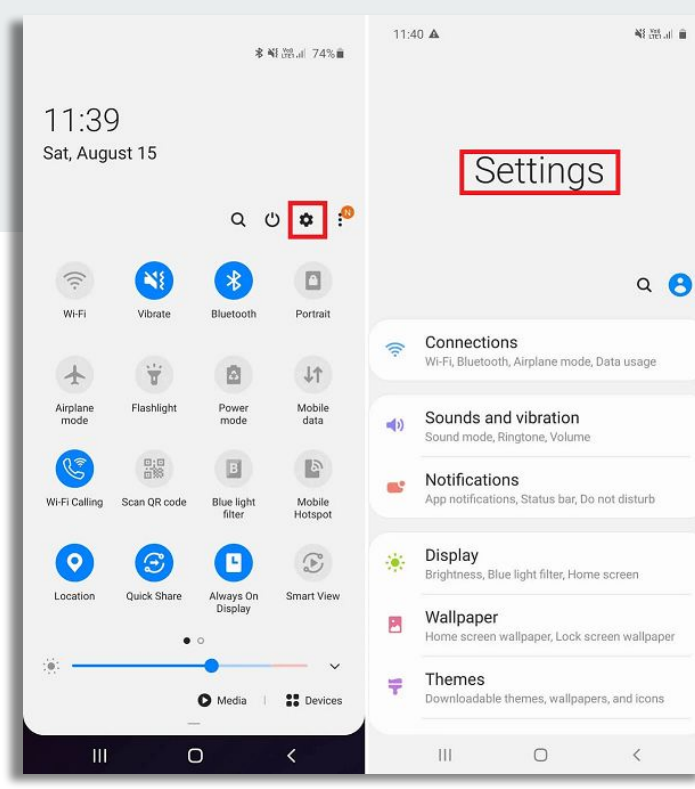

### **Camera: Taking Pictures**

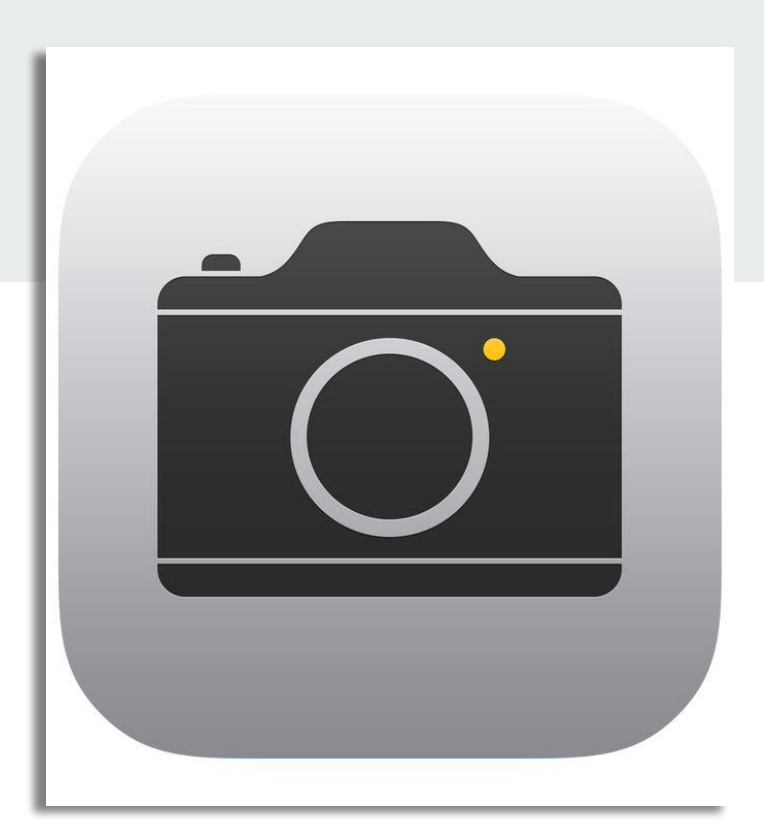

### **Pictures and Selfies**

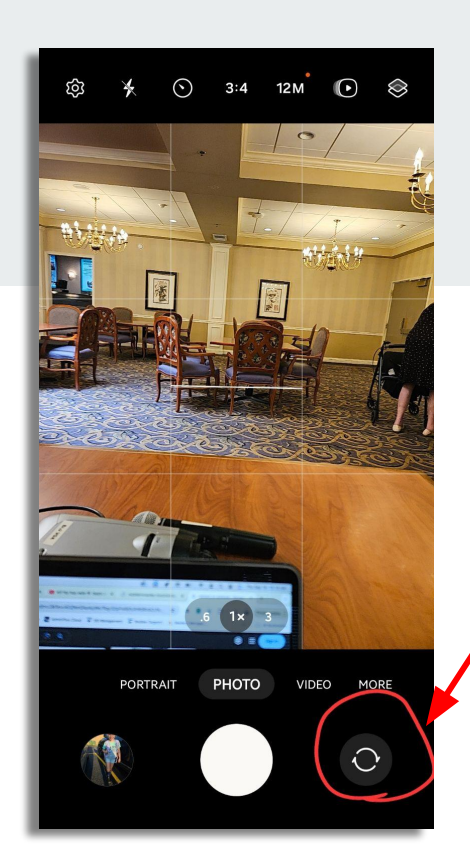

#### Click to switch direction

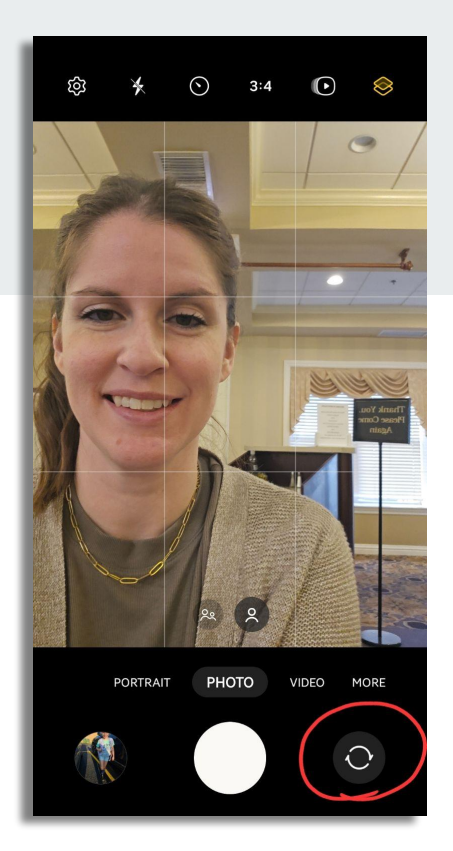

### **Camera: Taking Pictures**

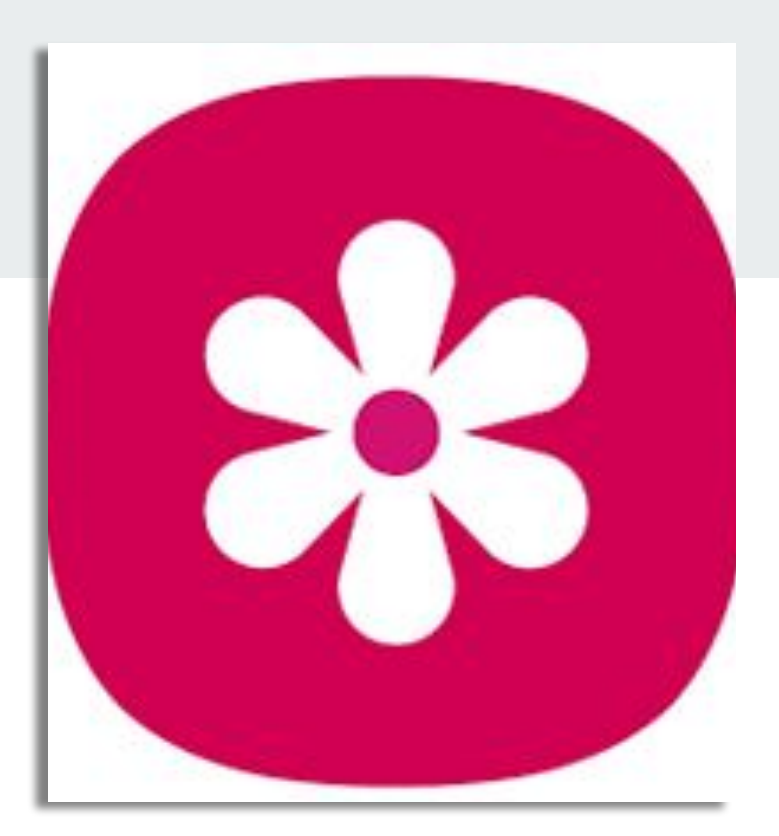

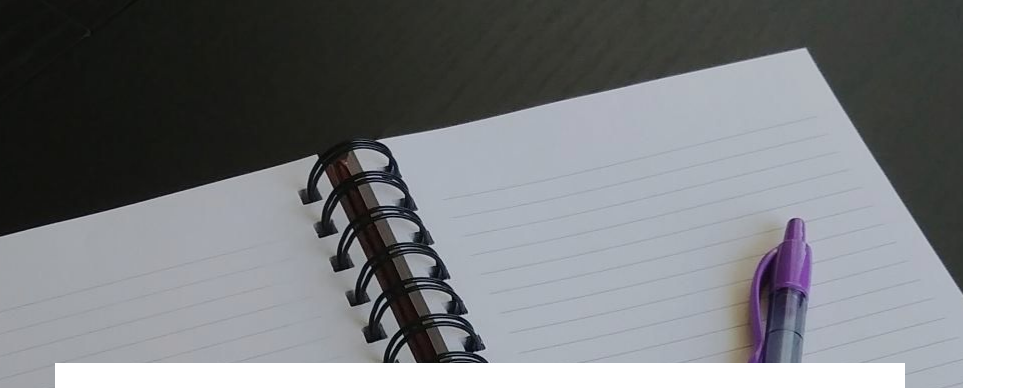

#### Where to find your apps

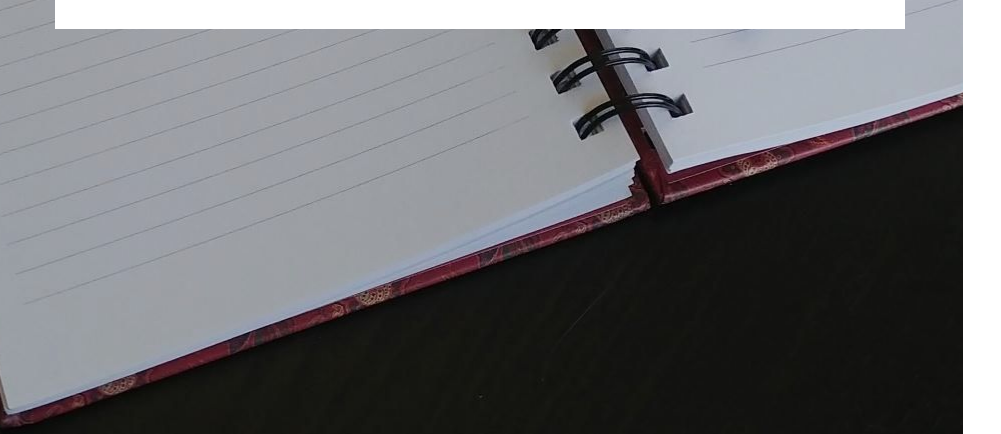

#### Swipe up

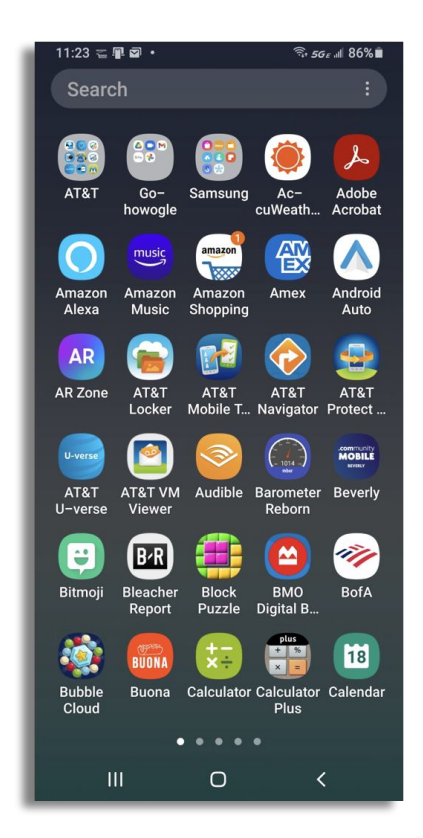

### **Text Message**

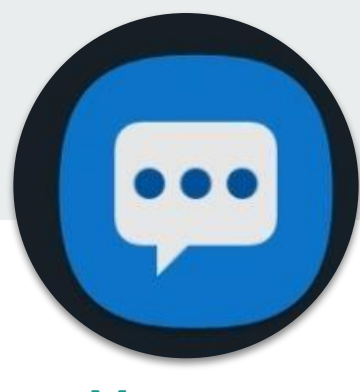

Messages

**Text messages** 

Photos

Videos

Audio

### **Text Message**

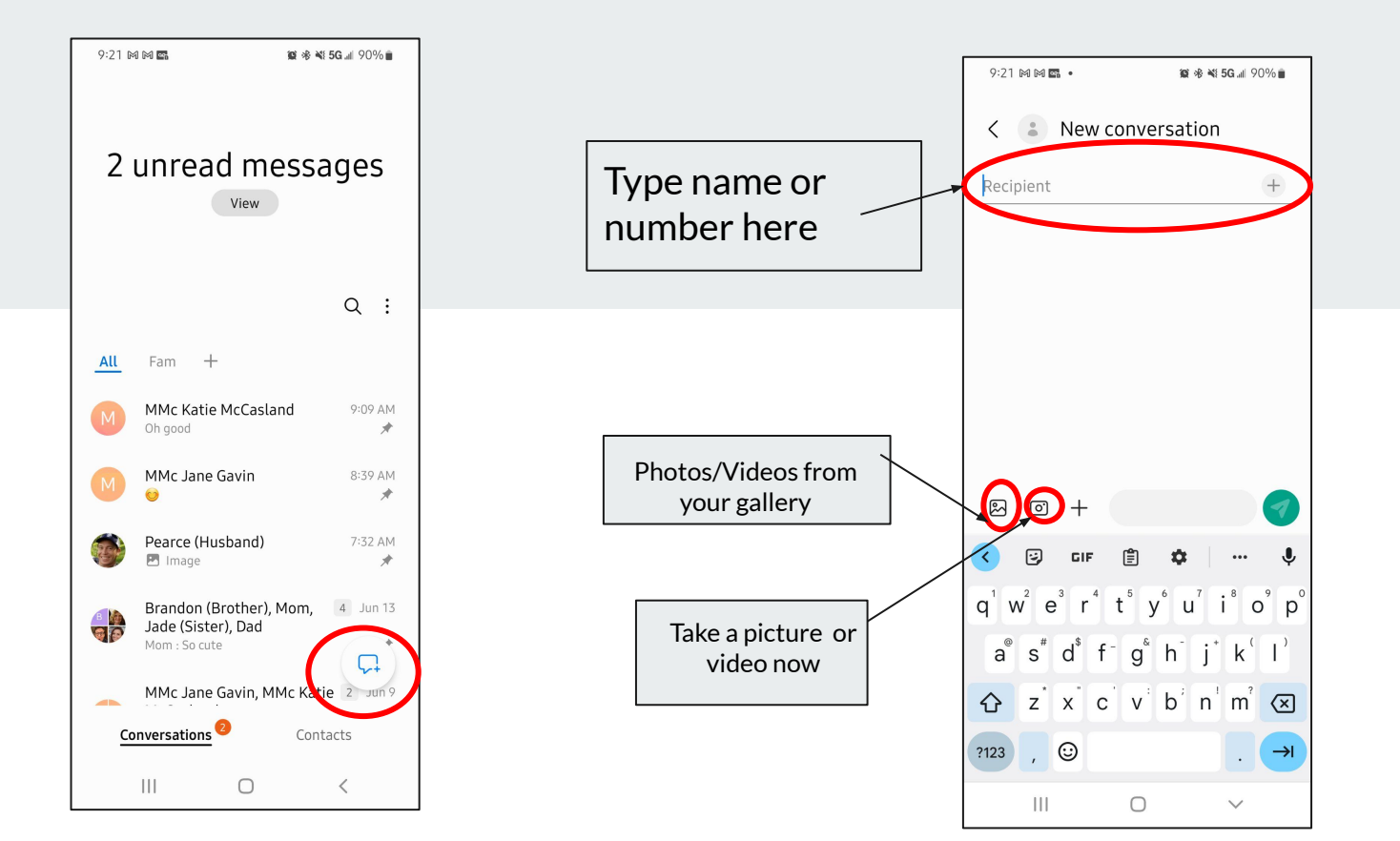

### **Text Message-Multiple Recipients**

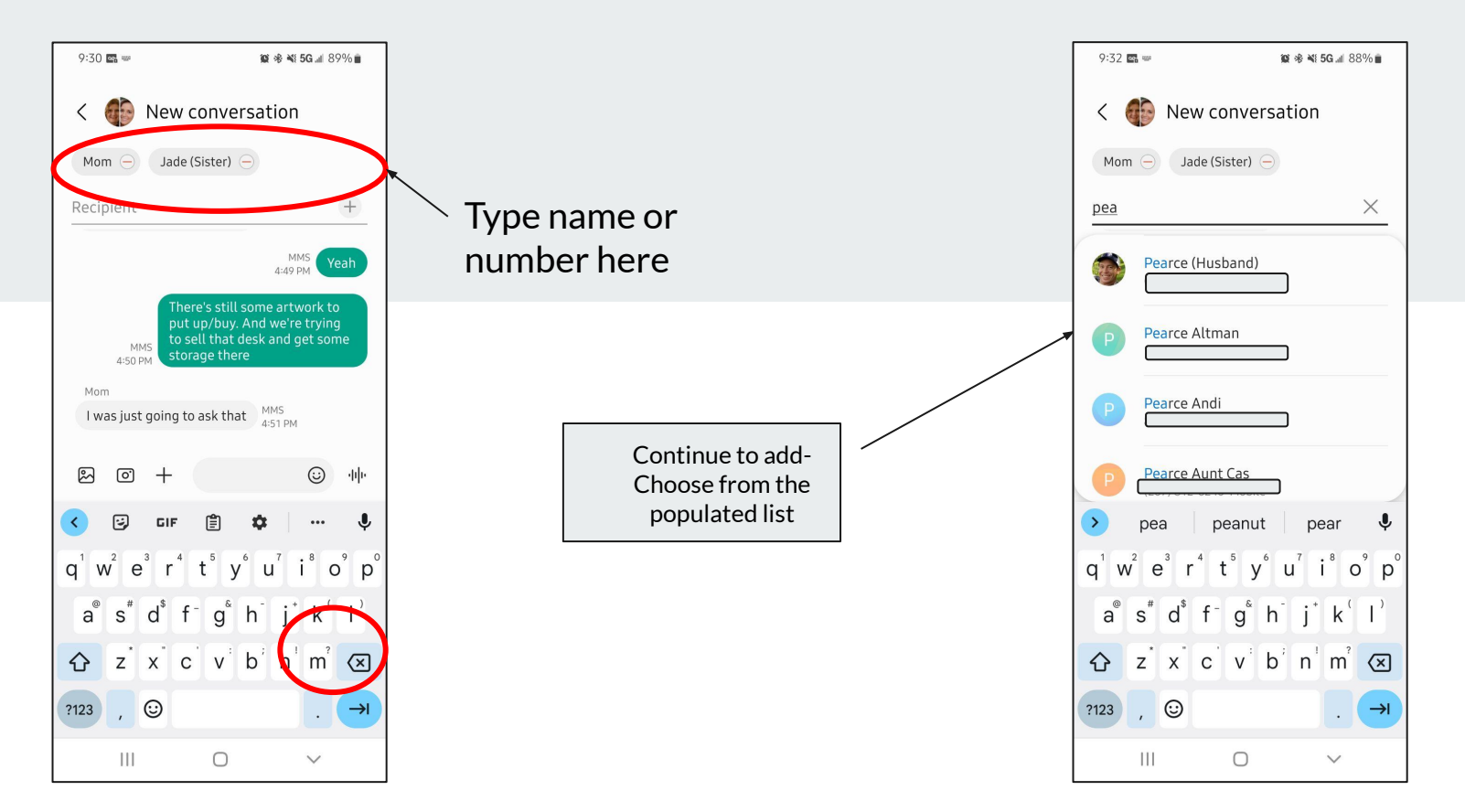

### **Google Meet**

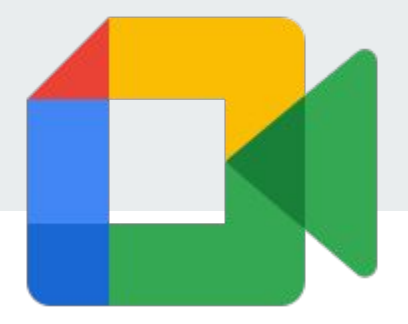

#### Video Calls

- **Alternative to FaceTime**
- Android OR Apple users can use

### **Google Meet**

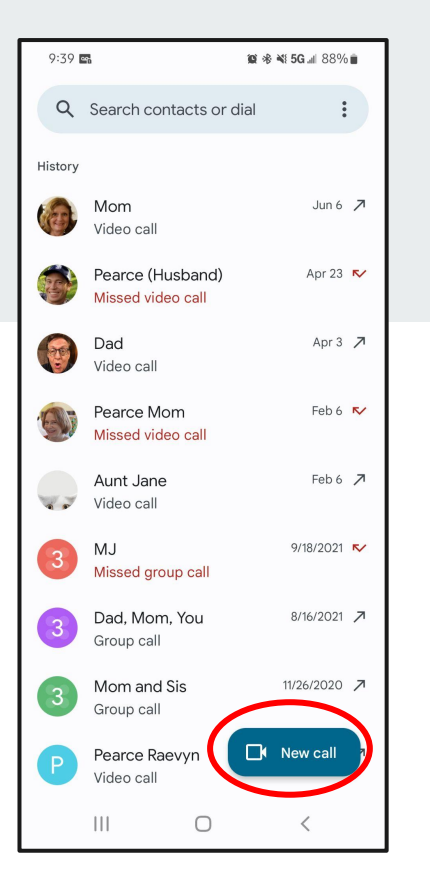

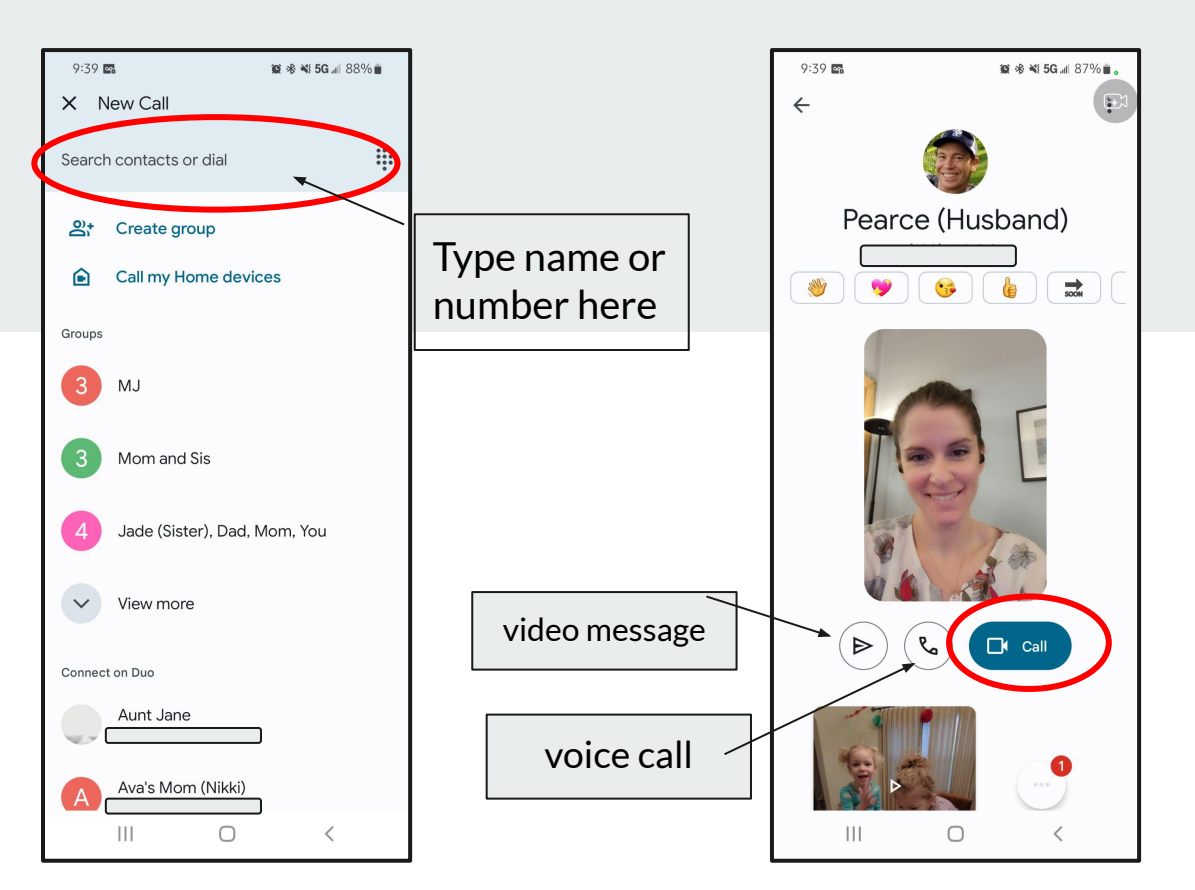

# **Q & A**